# **Deploying a Service**

Especially in fusion teams, developers want to make a finished feature or an intermediate state of a service available to other team members for testing while they continue to work on the same service. This is easily possible in the Designer by using the test environment for developing (refer to Working with the Test Environment for details) and deploying to the test server only when necessary. You only need to deploy your service if you want to allow other team members to test new features or if you want to run regeression tests against your test server.

We recommend using container deployment as the default deloyment target starting with PAS 23.1. For further information see:

- Designer Guide > Deployment as Container
- Administration Guide > Controlling Containerized xUML Services

The **Deployment Controls** are available on the service details page (see chapter Managing the Service Details for further information). Click on the **Service** panel tab (service name) to open the details page:

| VScheer IPAS Designer                                                   |                                                     | Jane Marple 🕒 👻              |
|-------------------------------------------------------------------------|-----------------------------------------------------|------------------------------|
| III O T DevelopmentProcess                                              | C Test_Application X                                | $\bigcirc \oslash T :\equiv$ |
| Q. Search Criteria ×                                                    | Contract Process                                    | î                            |
| + Base Types                                                            | Jane's Services - Sevenshets - DevelopmentProcess   |                              |
| Connectors                                                              |                                                     |                              |
| + Forms                                                                 | Deployment Controls                                 |                              |
| API                                                                     |                                                     |                              |
| + Implementation                                                        | <b>▲</b> ☆ <b>☆</b> 5.                              |                              |
| Libraries                                                               | Desire Administration Onen Test API Onen Annication |                              |
|                                                                         |                                                     |                              |
| Controls Test environment ready ×                                       | Description 🌶                                       |                              |
| <b>U v s n u</b>                                                        |                                                     |                              |
|                                                                         | Enter description.                                  |                              |
| Validation ×                                                            |                                                     | _                            |
| 'message') has no outgoing flows. Where is it used?                     | Deployment Properties 🏼                             | _                            |
| The activity diagram 'behavior_Show_test_form' does<br>not do anything. | Deployment                                          | _                            |
|                                                                         |                                                     |                              |
|                                                                         | Selfitegration Component                            |                              |
|                                                                         | Container Name: developmentprocess                  | _                            |
|                                                                         | Service Status: Not deployed                        | _                            |
|                                                                         | Deployed Version:                                   |                              |

| On | this | Page: |
|----|------|-------|
|----|------|-------|

 Executing the Deployed Service

 Example: Test

Service vs.

Deployed Service

#### **Related Pages:**

- Validating and Testing a Service
- Running Designer Applications
- Using the Deployment Controls
- Deployment to the Integration Component (Bridge)
- Deployment as Container

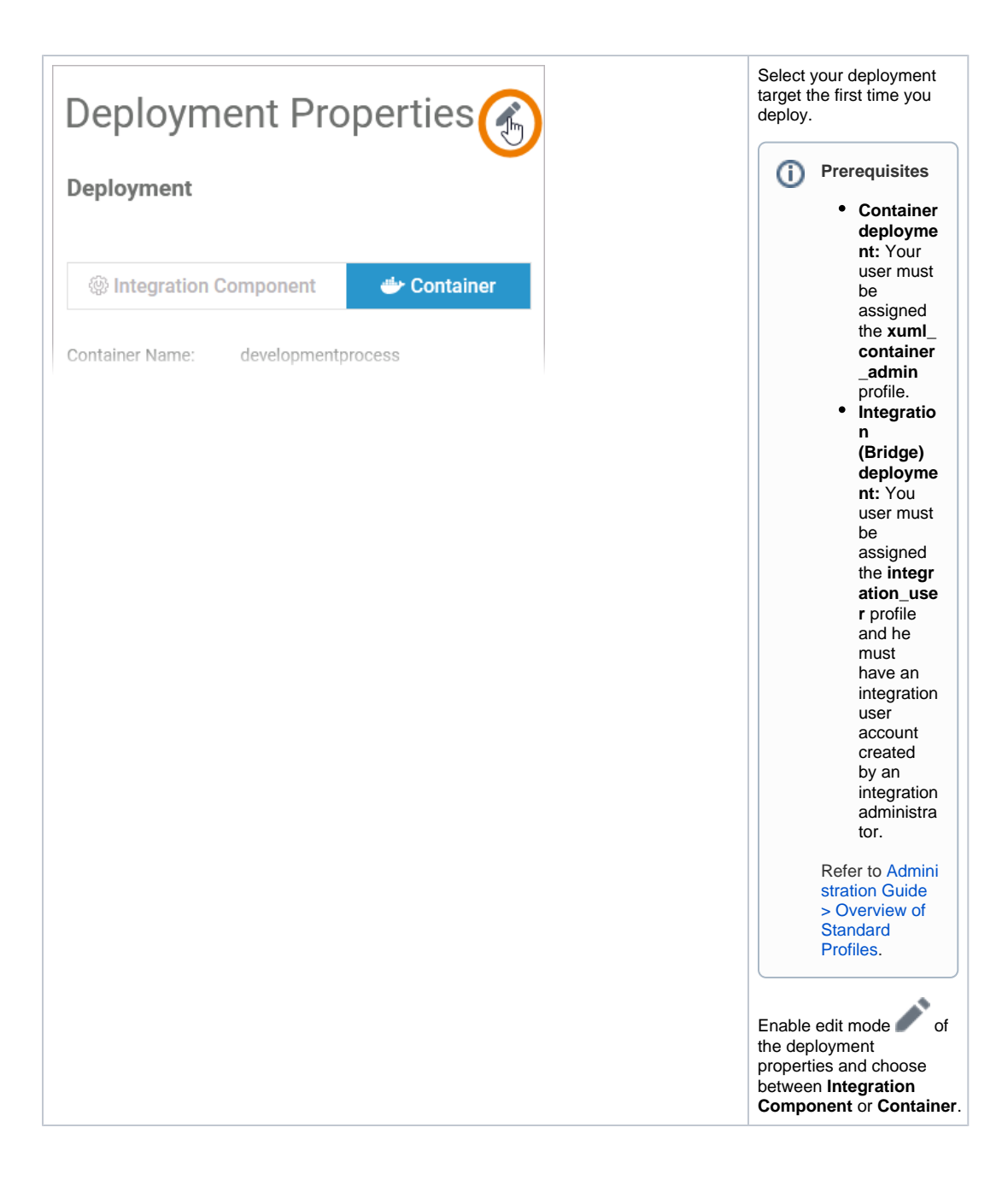

| Deployment Properties                                                                                                    | We recommend to enter<br>a version number and<br>increase the number with<br>each deployment.                                                                                                    |
|----------------------------------------------------------------------------------------------------|----------------------------------------------------------------------------------------------------|
| Deployment         Integration Component       Container         Container Name:       developmentprocess         Service Status:       Not deployed         Deployed Version:       General | Expert Advice<br>By default,<br>each newly<br>created<br>service gets<br>number 0.1.0<br>assigned. We<br>recommend to<br>increase the<br>version<br>number before<br>redeploying<br>each time you<br>bave made                                                                                                    |
| Version: 1.0.0   Category: Development   Enable Validation:     Enable Angular Build:                                                                                                    | relevant<br>changes to the<br>service. You<br>can change<br>the version<br>number in<br>section Genera<br>I of the Deploy<br>ment<br>Properties.<br>Follow the<br>concept of sem<br>antic versioning.<br>In case of<br>deployment<br>problems,<br>comparing the<br>version<br>number and<br>the number of<br>the deployed<br>version can<br>help to find out<br>which version<br>of the service<br>is running. |

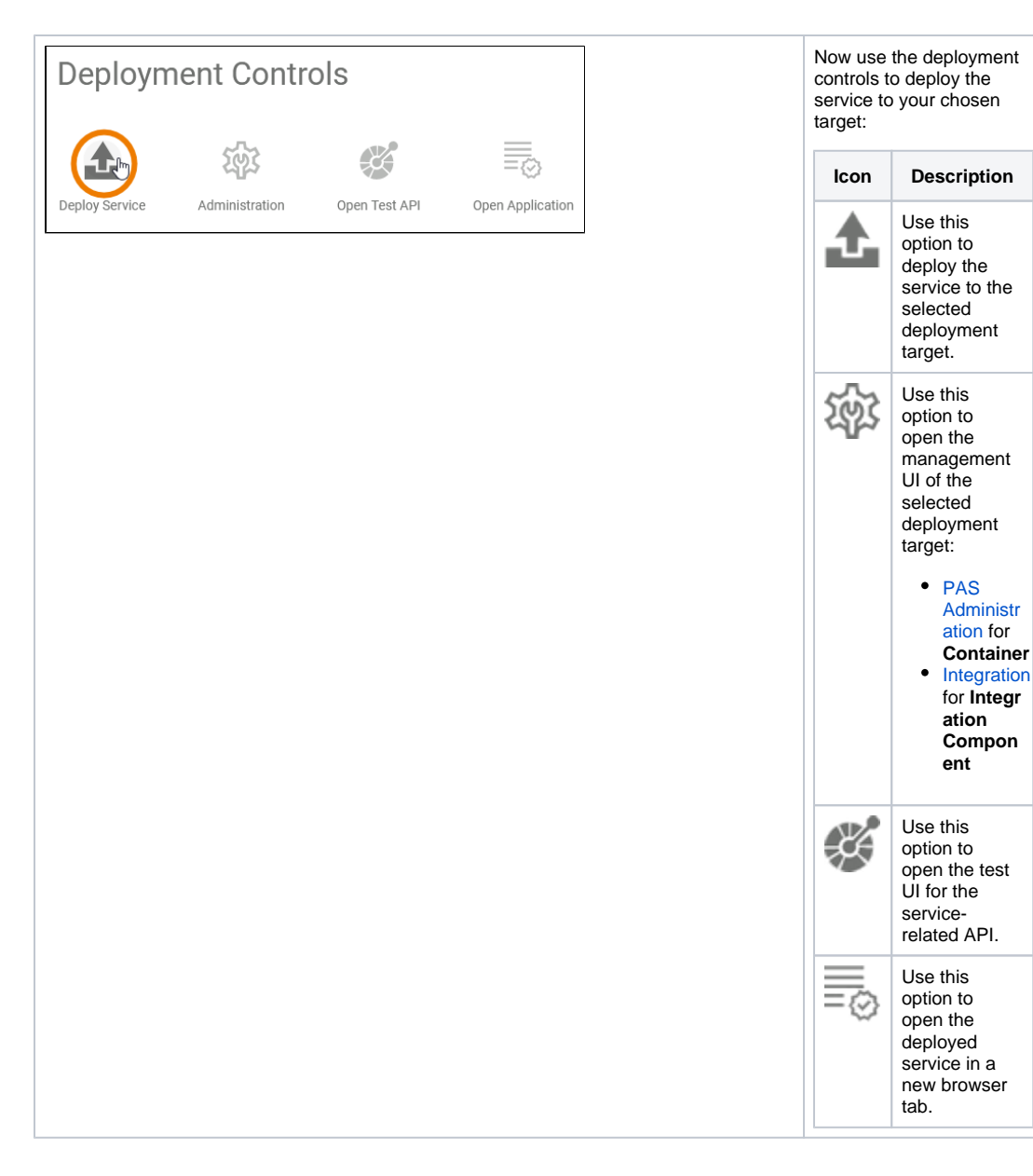

# Executing the Deployed Service

The deployed service is accessible via option **Open Application** in the deployment controls section. The start page of the deployed service looks exactly the same as that of the test service:

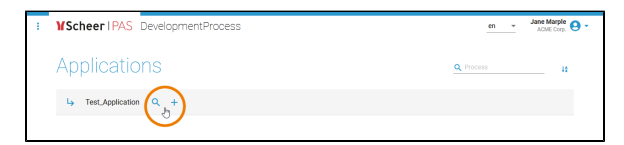

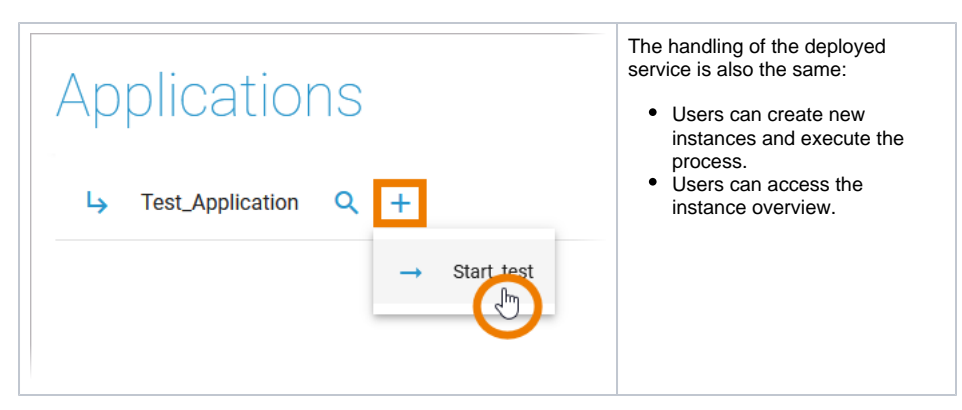

The difference is: The deployed version does not change, even if the developer changes the service in the test environment.

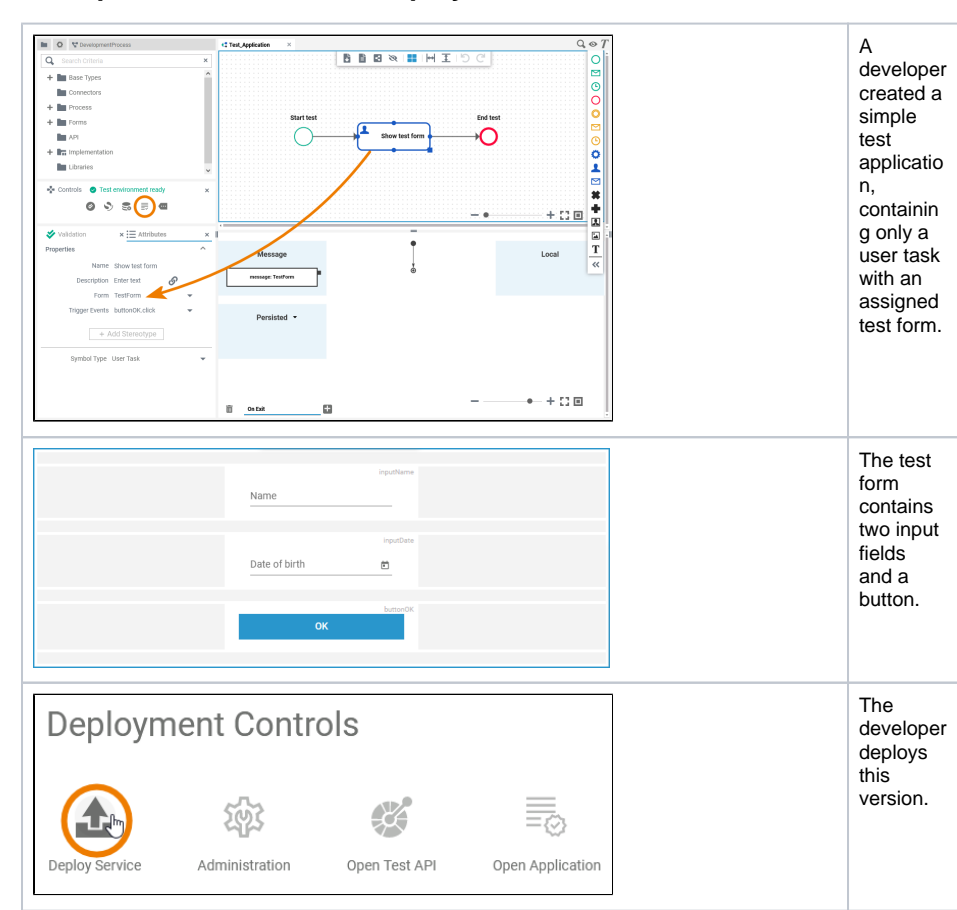

# **Example: Test Service vs. Deployed Service**

| First Name  PopularMane  Last Name                                 | After the<br>deployme<br>nt of this<br>version,<br>he starts<br>to extend |
|--------------------------------------------------------------------|---------------------------------------------------------------------------|
| Date of birth                                                      | the test<br>form.                                                         |
| Ublast Your Profile Image professional Drag and drop here orBrowse |                                                                           |
| Continue                                                           |                                                                           |

### **Test Service**

## **Deployed Service**

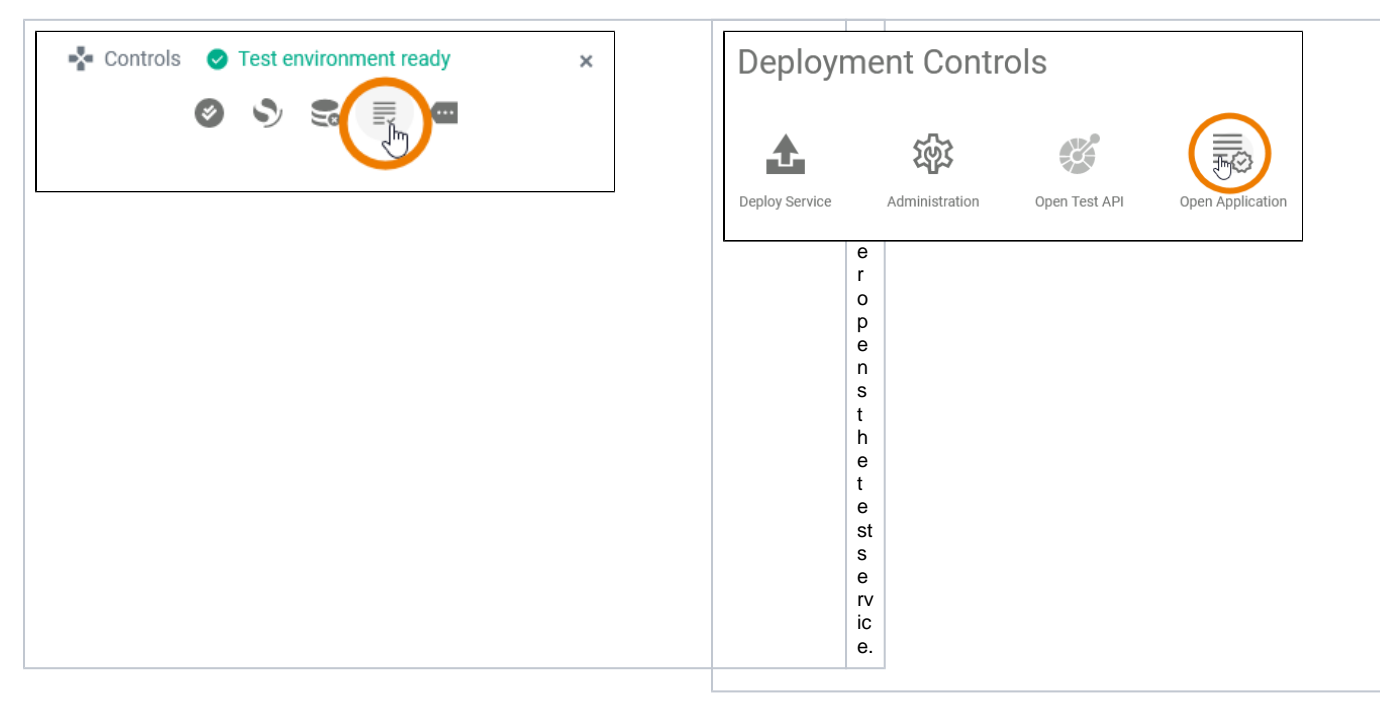

| Applications                           | Applications                                                                                        |
|----------------------------------------|----------------------------------------------------------------------------------------------------|
| L Test_Application Q +<br>→ Start_test | L→ Test_Application Q +<br>→ Start_test<br>t<br>h<br>e<br>p<br>r<br>o<br>c<br>e<br>s                |
|                                        | s<br>s<br>t<br>o<br>cr<br>e<br>a<br>t<br>e<br>a<br>t<br>e<br>a<br>n<br>e<br>w<br>in<br>st<br>a<br>n |
|                                        | Name                                                                                                |
|                                        | Date of birth                                                                                       |
|                                        | ок                                                                                                  |
|                                        |                                                                                                    |
|                                        |                                                                                                    |

| First Name    |                               |   |  |
|---------------|-------------------------------|---|--|
| Loot Nomo     |                               |   |  |
|               |                               |   |  |
| Date of bir   | ih                            | Ē |  |
| Upload Your P | rofile Image                  |   |  |
|               | Drag and drop file here<br>or |   |  |
|               |                               |   |  |
|               | Continue                      |   |  |